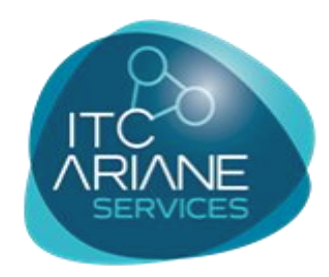

INFOGÉRANCE

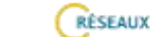

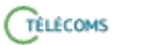

OPÉRATEURS

SÛRETÊ

INFORMATIQUE

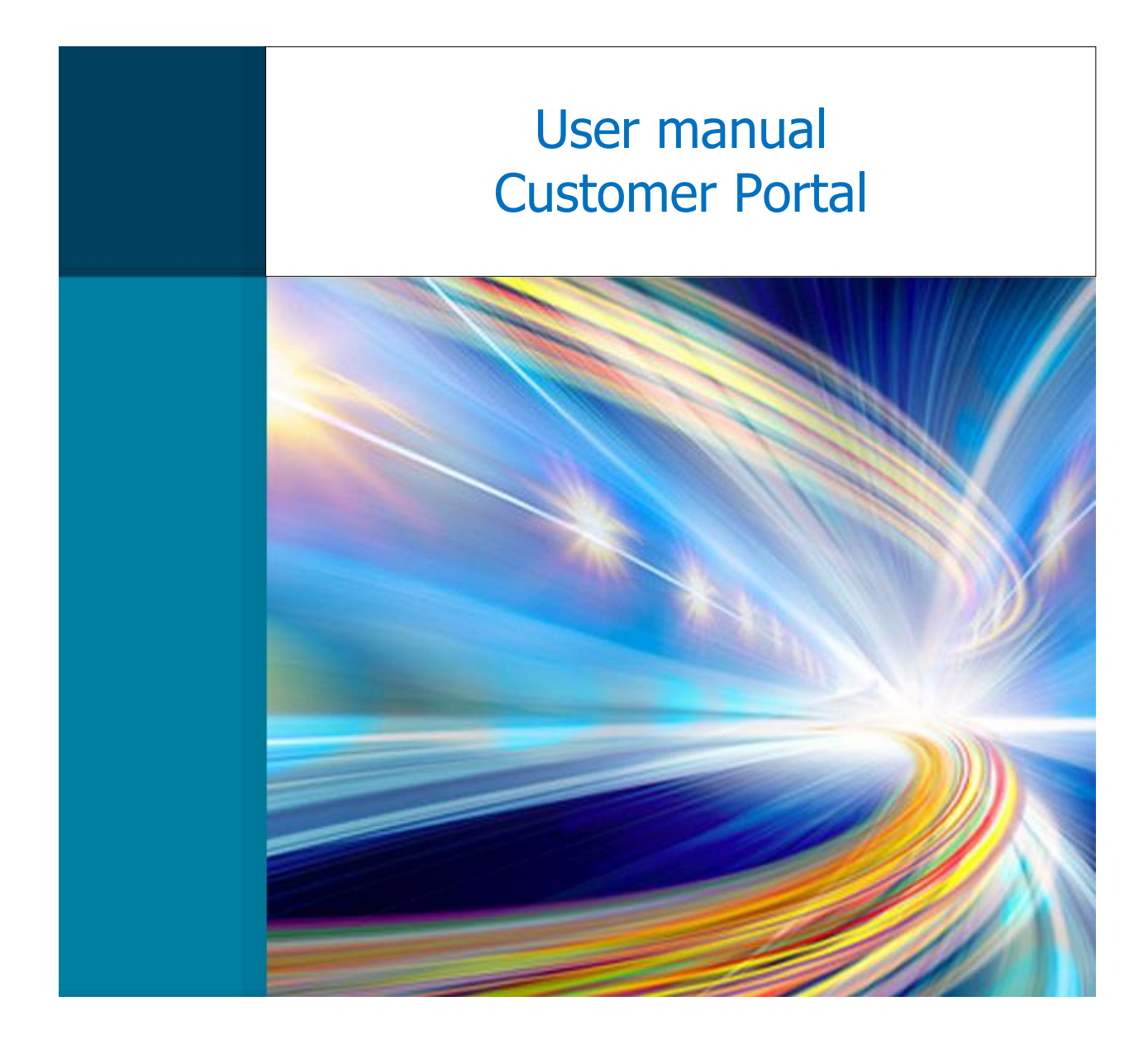

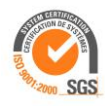

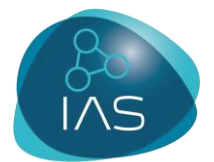

### WELCOME TO OUR CUSTOMER PORTAL

### **1. MAKE AN INTERVENTION REQUEST ONLINE**

You get your identification code and would like to make an intervention request online.

**NB**: An intervention request by Customer Portal is for non-urgent failures only. In case of serious breakdown, thank you to call our customer service to **01 49 88 20 30**.

- Log in to our website <u>www.itc-ariane.com</u>
- Click the symbol « Portail Client » at the right side of the page.

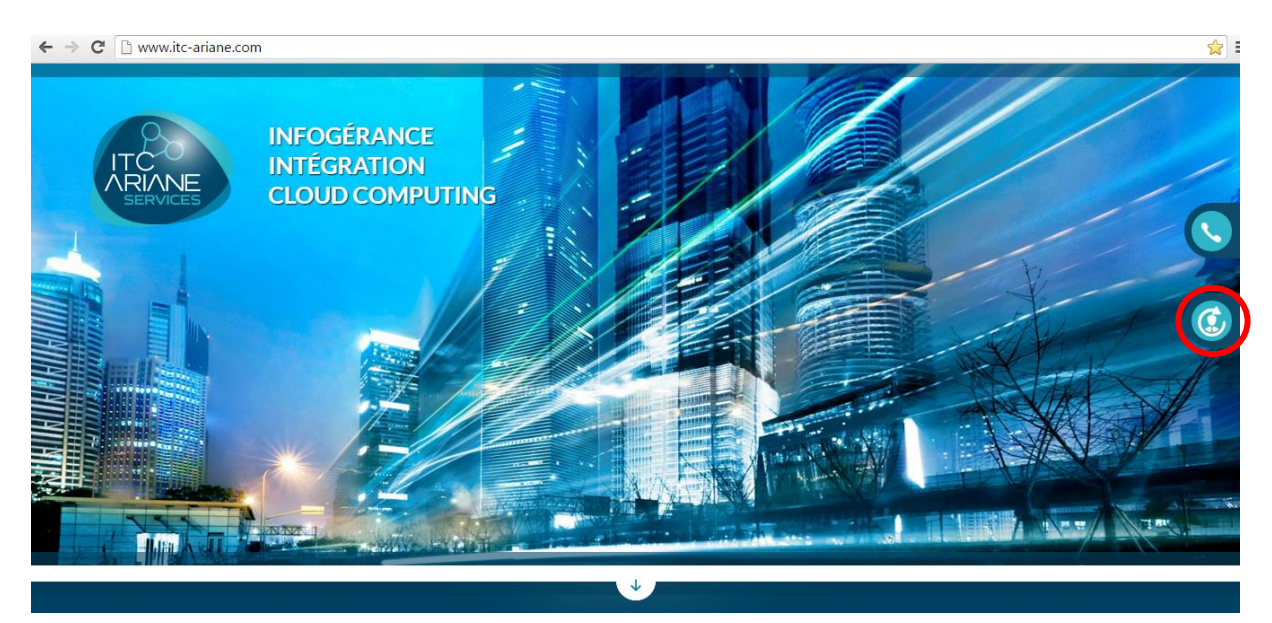

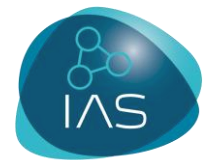

Click on « Accéder à votre portail client ».

Then, you go into the online management page requests for interventions. Log in with your identification code.

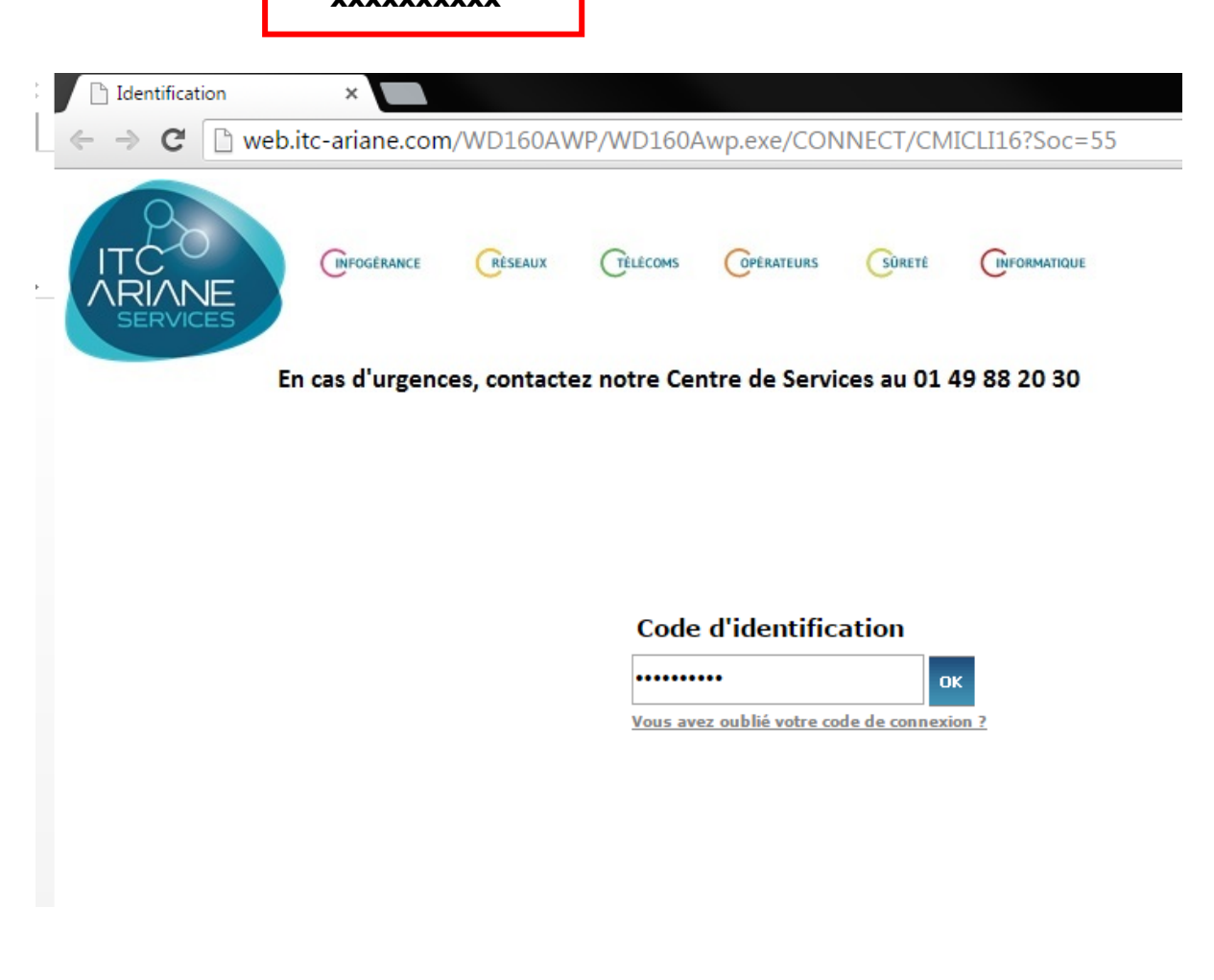

• Select the site

For multi-sites customers, select the site concerned by the incident before making the request intervention by clicking on the address which is located on the left side.

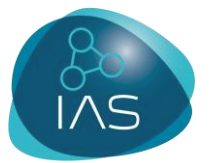

|                                                                                                    | ARCE CELSANIX (TILLCONS CEPTANTUNS CENTRE COMMINSUE Guides utilisateurs<br>rgences, contactez notre Centre de Services au 01 49 88 20 30                                                                                                    |
|----------------------------------------------------------------------------------------------------|----------------------------------------------------------------------------------------------------|
| Sélection en cours<br>4 ZI PLAINE 88130 - CHARMES                                                                                                    | Informations vous concernant:     Client       M     Mme     Mle       Nom :*     Adresse Email:*       Prénom: *     Téléphone:       Mémoriser les informations saisies     * champs obligatoire                                                |
| Regroupement     PHACE DE LA     MADELEINE     J31 RUE D'ALSACE     J3 BIS RUE DES     ENTREPRINEURS     10 PHACE DU GÉNÉRAL     DE GAULLE     4ZI PHAINE     392 AVENUE LIMOGES     11 RUE PETITI     CHATELLER     38 COURS BECOUART     CASTELBON | Informations concernant l'intervention       Plèces jointes         Liste des installations       Toutes         Motif de l'intervention *       •         Verdana(Verdana, Arial, Helvet • 1 • 6 I \$ A60 \$ • • • • • • • • • • • • • • • • • • |

Click on « Demande d'intervention ».

| BFOGERANCE RESEAUX (TELECONS<br>as d'urgences, contactez notre Centr<br>erche Statistiques Contrats Fi | OPERATEURS GURETE INFORMATIQUE                                                                      |                                      | Guides utilisateurs                                       |
|----------------------------------------------------------------------------------------------------|----------------------------------------------------------------------------------------------------|--------------------------------------|-----------------------------------------------------------|
| as d'urgences, contactez notre Centr<br>erche Statistiques Contrats Fr                                 | e de Services au 01 49 88 20 30<br>ctures Demande d'intervention D                                  |                                      |                                                           |
| erche Statistiques Contrats F                                                                          | ctures Demande d'intervention D                                                                     |                                      |                                                           |
|                                                                                                    |                                                                                                    | Déconnexion                          |                                                           |
|                                                                                                    |                                                                                                    |                                      |                                                           |
|                                                                                                    | tàme (ba                                                                                            | antier Date MES                      | Contrat                                                   |
|                                                                                                    |                                                                                                    | 01/01/0001                           | conduc                                                    |
|                                                                                                    | OPTI                                                                                                | 01/01/0001                           |                                                           |
| V 👘 PARC INFORMATIQUE                                                                                  | 1                                                                                                   | 01/01/0001                           | Contrat : 1871                                            |
| V 🔰 🍘 OMNIPCX OFFICE                                                                                   | 1                                                                                                   | 01/01/0001                           | Contrat : 1870                                            |
|                                                                                                    | 100 -<br>√ ` ♥ INFORMATIQUE<br>√ ` ♥ OPTI ACCESS<br>√ ` ♥ PARC INFORMATIQUE<br>√ ` ♥ OMNIPCX OFFICE | Système     Cha       100 -        √ | Système         Chantier         Date MES           100 - |

Fill contact details fields, so that we can send you an acknowledgement of receipt.

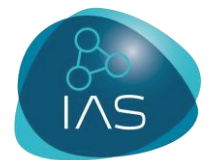

Describe precisely the problem: character of the failure, number of the line concerned, dysfunction or demand.

• Click on « Soumettre votre demande ».

| ← → C 🗋 web.itc-ariane.com/WD                                                                                                    | 160AWP/WD160Awp.exe/CTX_8704-0-pBopGfPGAt-D04AEC75/Accueil/SYNC_200232470?WD_ACTION_=MENU&ID=M39                                                                                                    |
|----------------------------------------------------------------------------------------------------|----------------------------------------------------------------------------------------------------|
| CHARLES CHARLES CHARLE | WCE (ESEAUX (TELECOMS (FERATEURS (FURTHE (FORMATIONE))) Guides utilisateurs<br>rgences, contactez notre Centre de Services au 01 49 88 20 30                                                                                                    |
| Installations Recherche                                                                                                    | Statistiques Contrats Factures <u>Demande d'intervention</u> Déconnexion                                                                                                    |
| Sélection en cours<br>DEMO WEB<br>11 RUE DE STALINGRAD 93100 -<br>MONTREUIL                                                                                                    | Informations vous concernant:       Client       DEMO WEB <ul> <li>M</li> <li>Mme</li> <li>Mle</li> <li>Adresse Email:*</li> <li>bernard.dupont@votresociete.com</li> </ul> Prénom: *       Bernard       Téléphone:         Mémoriser les informations saisies       * champs obligatoire                                      |
| DEMO WEB                                                                                                    | Informations concernant l'intervention       Pièces jointes         Liste des installations       OMNUPCX OFFICE       •         Motif de l'intervention *       •       •         Verdana(Verdana,Arial,Helvet • 1 • 6 I § ABE @ • E = 1 ] III III IIII (E IIII)       •         Panne sur un poste, plus de tonalité.       • |
|                                                                                                    | Soumettre votre demande                                                                                                    |

• A screen show you that your request has taken into account.

| Demande d'intervention e ×                                                  |                                                                                                    |       |
|-----------------------------------------------------------------------------|----------------------------------------------------------------------------------------------------|-------|
| ← → C 🗋 web.itc-ariane.com/WD1                                              | 160AWP/WD160Awp.exe/CTX_8704-0-pBopGfPGAt-D04AEC75/Demande_intervention/SYNC_200778142                                                                                                    |       |
| Installations                                                               | Votre demande vient d'être envoyée.<br>Si vous avez spécifié votre adresse mail,<br>vous recevrez un message de confirmation d'ici quelques instants.<br><u>Notre société reste à votre écoute au 01 49 88 20 30, merci.</u>                                                                                                    | tilis |
| Sélection en cours<br>DEMO WEB<br>11 RUE DE STALINGRAD 93100 -<br>MONTREUIL | Informations vous concernant:       Client       DEMO WEB <ul> <li>M</li> <li>Mme</li> <li>Mle</li> </ul> Adresse Email:* bernard.dupont@votresociete.com           Prénom:*         Bernard         Téléphone:           Mémoriser les informations saisies         * champs obligatoire           *         * champs obligatoire |       |
| DEMO WEB                                                                    | Informations concernant l'intervention     Ptèces jointes       Liste des installations     OMNIPCX OFFICE       Motif de l'intervention *                                                                                                    |       |

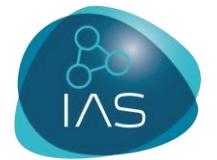

#### Automatic request recording.

An acknowledgement of receipt is sent to you. It sums up all the items filled in your request.

De : sav@ariane-reseaux.com [mailto:sav@ariane-reseaux.com] Envoyé : vendredi 13 novembre 2015 12:03 Å : GPD\_SAV Objet : 55-4973-13/11/2015 - Demande d'intervention (portail client)

Date 13/11/2015 Heure 12:03

Demande d'intervention

Société : 55 Client : 4973 - DEMO WEB Demandeur :M DUPONT Email :bernard.dupont@votresociete.com

Motif de l'intervention saisi : Panne sur un poste, plus de tonalité. 0

• Validation of your request.

Once your request has been taken into account, a new acknowledgement of receipt with details is sent to you.

Adresse site : DEMO WEB 11 RUE DE STALINGRAD 93100 MONTREUIL Client N° : 004973 Système : OMNIPCX OFFICE

Demande de : DUPONT Téléphone : 0149882112 / Date d'appel : 08/01/2016 à 16:39 Sav N° : 218687

Type de demande : Incident

Criticité : Normale

Description : BONJOUR, J'AI UN PROBLÈME SUR LE POSTE IP TOUCH 4028, CELUI-CI N'A PLUS DE TONALITÉ. VOIR DOCUMENT JOINT POUR AVOIR LE TEXTE INTÉGRAL DU MOTIF

Votre demande est prise en compte. Cordialement

Le centre de service clients ITC ARIANE Services 01 49 88 20 30

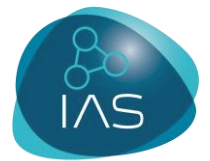

### 2. FOLLOW AN INTERVENTION REQUEST

To follow the treatment of the intervention request you made online on our Customer Portal:

• From the home page, click on «Recherche, Interventions ».

| ← → | G                                                                                         | 🗅 web.itc-ariane.com/WD                                                  | 160AWP/WD160Av       | /p.exe/CTX_97                  | 00-0-bxtdeb | oCrlU-D04A | EC75/Login/SYNC_         | _208431626                           |                                  |  |  |
|-----|-------------------------------------------------------------------------------------------|--------------------------------------------------------------------------|----------------------|--------------------------------|-------------|------------|--------------------------|--------------------------------------|----------------------------------|--|--|
|     |                                                                                           | C<br>RIANE<br>SERVICES<br>En cas                                         | rogenance reseaux    | CTELECOMS                      | GPERATEURS  | GORETÉ     | ENFORMATIQUE<br>88 20 30 |                                      | Guides utilisateurs              |  |  |
|     | Installatione Recherche Statestiques Contrats Factures Demande d'intervention Déconnexion |                                                                          |                      |                                |             |            |                          |                                      |                                  |  |  |
|     |                                                                                           | Sélection e Devis<br>DEMO WEB<br>11 RUE DE STALINGRAD 93100<br>MONTREUIL |                      | S<br>ORMATIQUE<br>TI ACCESS    | ystème      |            | Chantier<br>INFO<br>OPTI | Date MES<br>01/01/0001<br>01/01/0001 | Contrat                          |  |  |
|     |                                                                                           |                                                                          | ✓ 🗋 📦 PA<br>✓ 🗋 📦 OM | RC INFORMATIQU<br>NIPCX OFFICE | E           |            | 1<br>1                   | 01/01/0001<br>01/01/0001             | Contrat : 1871<br>Contrat : 1870 |  |  |
|     |                                                                                           | DEMO WEB                                                                 |                      |                                |             |            |                          |                                      |                                  |  |  |

A page of search appears. So, you can make your search by:

- Installation concerned.
- Date.
- SAV sent by mail beforehand.

|                                                    | Groot                | IRANCE RÉSEAUX   | TILLCOMS                | OPERATEURS   | SURETE        |             |             |                  |               | Guid                    | es utilisate |
|----------------------------------------------------|----------------------|------------------|-------------------------|--------------|---------------|-------------|-------------|------------------|---------------|-------------------------|--------------|
|                                                    | En cas d'            | urgences, contac | tez notre Cer           | ntre de Serv | vices au 01 4 | 9 88 20 30  |             |                  |               |                         |              |
| Installations                                      | Recherche            | Statistiques     | Contrats                | Factures     | Demande d'i   | ntervention | Déconnexion |                  |               |                         |              |
| DEMO WEB (497<br>11 RUE DE STALL<br>93100 - MONTRE | 3)<br>INGRAD<br>EUIL | Liste des insta  | Illations Toute<br>Numé | ro de bon 🛛  |               |             | • D         | <b>u</b> 01/01/2 | 015 <u>31</u> | au 13/11/2015<br>Filtre | 31           |

**NB**: The intervention request you just made will not instantly appear in monitoring. It is into account requires administrative processing in our system.

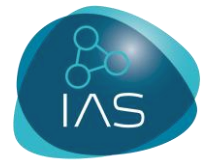

Your request appears in monitoring with an indicator:

- **Red** with mention « Non traité » when the request just made.
- Orange with mention « Affecté » when the request has been assigned to a technician.
- Green with mention « Terminé » when the request has been realised and the problem has been resolved.

| ⇒ C [          | 🗋 web.itc-                                                                                       | ariane.c | om/WD160A    | WP/WD160      | Awp.exe/CTX_8 | 952-2-Svf | eOXrTrw-D | 04AEC75/Liste_Inter | ventions_SAV/SYNC_2 | 214181736           |  |  |
|----------------|--------------------------------------------------------------------------------------------------|----------|--------------|---------------|---------------|-----------|-----------|---------------------|---------------------|---------------------|--|--|
|                |                                                                                                  |          | CHFOGERANCE  | RÉSEAUX       | (TELECOMS C   | PÉRATEURS | SÜRETÉ    | (REFORMATIQUE       |                     | Guides utilisateurs |  |  |
|                | En cas d'urgences, contactez notre Centre de Services au 01 49 88 20 30                          |          |              |               |               |           |           |                     |                     |                     |  |  |
|                | Installations <u>Recherche</u> Statistiques Contrats Factures Demande d'intervention Déconnexion |          |              |               |               |           |           |                     |                     |                     |  |  |
| Di<br>11<br>93 | DEMO WEB (4973)<br>11 RUE DE STALINGRAD<br>93100 - MONTREUIL<br>Numéro de bon 0<br>Filtre        |          |              |               |               |           |           |                     |                     |                     |  |  |
|                | Liste des dépannages<br>N° Motif de l'intervention Créé le Etat Demandé par Suivi par            |          |              |               |               |           |           |                     |                     |                     |  |  |
|                | DEMO W                                                                                           | 15905    |              | INGRAD 93     |               |           |           |                     |                     |                     |  |  |
|                | 20 2                                                                                             | 13803    | TONALITÉ.    | N POSTE, PLOS | 13/11,        | 2015      | erminé    | DUPONT              | FLATTE SEBASTIEN    | HOT LINE            |  |  |
|                | 2                                                                                                | 201075   | TEST PIECE J | OINTE IMAGE   | 20/01/        | 2015 🔒 0  | löturé    | BAUER               | BAUER MICHAEL       | HOT LINE            |  |  |
| 4              | 2                                                                                                | 01074    |              | NP.           | 20/01/2       | 015 🔒 Cl  | ituré P   | EOUGH%FQDSO         | BAUER MICHAEL       |                     |  |  |
|                |                                                                                                  |          | TEST MAJ MU  | nr -          |               |           |           | IDHEQ DODQHEDWHG    |                     |                     |  |  |

You can consult the intervention requests report by clicking on the magnifying glass on the left of the page.

This report sums up the progress of the intervention since the filing of the request until the problem is resolved and precise timetables and nature of the intervention and the name of the technician who supported.

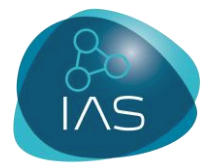

| Détail du bon S ← ⇒ C | web.itc-aria                                            | ne.com/WD160A                                                                          | WP/WD160Awp.exe/CTX_<br>nance feseaux felecom                                                                                                    | 14584-0-fmxbbsz5<br>s Gperateurs (                                                                                                    | STW-D04AE                                                                                                    | C75/Liste_Interv                                                                                | ventions_SAV/SY                                                      | 'NC_998548768            | 3?[11=1&]<br>Guide |
|-----------------------|---------------------------------------------------------|----------------------------------------------------------------------------------------|----------------------------------------------------------------------------------------------------|----------------------------------------------------------------------------------------------------|----------------------------------------------------------------------------------------------------|-------------------------------------------------------------------------------------------------|----------------------------------------------------------------------|--------------------------|--------------------|
|                       | Insta<br>DEMO WI<br>11 RUE D<br>93100 - I<br>Lis<br>DEN | <u>Technicien</u><br><u>Appel de</u><br><u>Installation</u><br><u>Motif de l'appel</u> | Relance intervention<br>FLATTÉ SÉBASTIEN<br>DUPONT<br>OMNIPCX OFFICE<br>Bonjour,<br>J'ai un problème sur le pos<br>tonalité.<br>Merci par avance pour votr<br>Action Hotline:<br>Appel du client qui me sign<br>numéro interne 122.<br>Connexion au PABX en télé<br>Réinitialisation du poste, le<br>2ème appel client:<br>Celui ci me confirme le bon | Détail de l'<br><u>Date d'appel</u><br><u>Date de début d'i</u><br><u>Date de clôture d</u><br>te IP TOUCH 4028,<br>e retour<br>ale que le poste con<br>gestion, le poste es<br>poste est de nouve<br>a retour a la normal | 'intervention<br>d'intervention<br>d'intervention<br>, celui-ci n'a<br><br>ncerné est l<br>st vu hors s<br>eau connect<br>le | tion<br>DEMO WEB<br>08/01/2016<br>08/01/2016<br>08/01/2016<br>a plus de<br>le<br>ervice.<br>té. | <u>Heure d'appel</u><br><u>Heure de début</u><br><u>Heure de fin</u> | 16:39<br>16:40<br>16:55  | ×                  |
|                       |                                                         | FLA                                                                                    | echnicien<br>TTÉ SÉBASTIEN                                                                                                    |                                                                                                    | <u>Date i</u>                                                                                                    | ntervention He                                                                                  | <u>eure début H</u><br>16:40                                         | <u>eure fin</u><br>16:55 |                    |

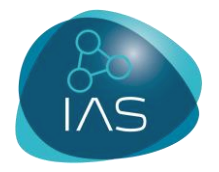

# THANK YOU FOR YOUR ATTENTION

# Join us on :

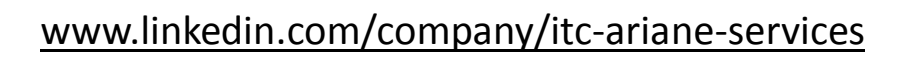

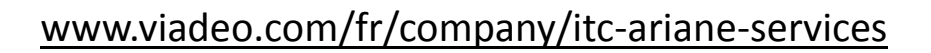

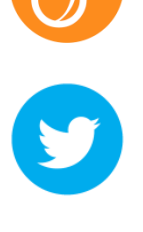

in

www.twitter.com/itc ariane

www.google.com/+Itcarianeservices

www.facebook.com/itc.ariane.services